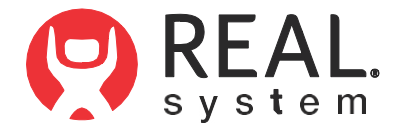

# REAL® IMMERSIVE SYSTEM USER MANUAL

# **Table of Contents**

| Warning                               | 3  |
|---------------------------------------|----|
| Device Description                    | 3  |
| Indication for Use                    | 4  |
| Contraindications                     | 4  |
| Warnings                              | 4  |
| Precautions                           | 4  |
| Potential Adverse Effects/Events      | 4  |
| Operating Profile                     | 5  |
| Operating Procedure                   | 5  |
| Getting Started & Charging Components | 5  |
| Internet Connectivity                 | 6  |
| Start-Up System for Patient Use       | 6  |
| Therapy Activities                    | 8  |
| System Removal                        | 9  |
| Software Description                  | 10 |
| Technical Specifications              | 15 |
| Symbol Glossary                       | 15 |
| Technical Information                 | 15 |

**WARNING!** CAREFULLY READ ALL INSTRUCTIONS PRIOR TO USE. OBSERVE ALL WARNINGS AND PRECAUTIONS NOTED THROUGHOUT THESE INSTRUCTIONS. FAILURE TO DO SO MAY RESULT IN COMPLICATIONS.

## **DEVICE DESCRIPTON**

The REAL<sup>®</sup> Immersive System is a digital hardware and software medical device platform using a combination of virtual environments and full presence tracked avatars for visual feedback. The use of the REAL Immersive System is intended to be in a clinical environment, supervised by a medical professional trained in rehabilitation therapy.

The REAL Immersive System consists of a clinician tablet, headset (HMD), small sensors, large sensor, sensor charger, router, router battery, headset controller, power cords, and USB cables. Note: Bands sold separately.

Tablet is fitted with a touch screen, a power/lock key that turns the component on or off, and a charger/accessory port.

The headset contains a power button that turns the component on or off and a charger/accessory port. The headset also provides visual feedback of virtual reality applications in concert with the REAL Immersive System tablet and small and large sensors.

Large and small sensors (WTM and WSMs) are equipped with mechanical and electrical components that measure motion and direction in physical space and then translate that information into a virtual environment.

The sensor charger powers the sensors.

Headset controller (Only to be used in certain troubleshooting and administrative tasks. Not used during patient therapy.)

At full charge, the entire system can last at a minimum of 60 minutes and it is recommended that a therapy session does not exceed 60 minutes. Please sufficiently charge all components between use for a minimum of 60 minutes.

In the event of electromagnetic disturbances, the performance of the REAL Immersive System may be affected.

The REAL Immersive System is a Type B Applied Part.

Frequently used features and functions:

#### Headset

- · Plug headset power cord into wall outlet and headset to charge device.
- Press power button to power on headset or restart headset. The power button is on top of the headset.

Headset Controller

• Buttons on the controller are used to control power, connect to headset, access settings, or control volume.

Large Sensor and Small Sensors

- Components are removed or placed back into the sensor charger (charging station) to activate or charge device.
- · Components are placed into the sensor bands.

## Tablet

- · Plug tablet power cord into wall outlet and tablet to charge device.
- Press power button to power on tablet or restart tablet. The power button is on the edge of the device.
- User Interface:
  - Selecting the application
  - Logging in
  - Adding or selecting patient
  - Initializing and syncing to sensors
  - Selecting, starting, modifying, or ending therapy session
  - Viewing data
  - Logging out

## Sensor Charger

• Plug sensor charger power cord into wall outlet and sensor charger to power on device to charge sensors.

Router/Router Battery

- Power router with router battery.
- Plug router battery power cord into wall outlet and router battery to charge device.

Sensor Bands

· Place or remove sensor bands on or from patient.

There is no preventive inspection, calibration, and maintenance necessary for the REAL Immersive System besides the initial set up procedure. During the one-year product lifespan of the REAL Immersive System, the system will continue to perform safely without any routine maintenance. No parts within the REAL Immersive System will require inspection nor maintenance by a service personnel to ensure basic safety during the one-year product lifespan. Circuit diagrams and calibration instructions are not provided because service or parts repair is not necessary.

At the end of the one-year product lifespan, the user should contact the local REAL representative or Penumbra if the following event occurs:

• The system no longer stays powered on and connected through the entire recommended duration of a therapy session.

Supply mains are electrically isolated in medical equipment to maintain basic safety.

The full expected latency of the device, including movement detection, processing, and visual representation is 35 milliseconds or less. This value is considered minimal and sufficiently low enough so that movement can be quickly detected.

## INDICATION FOR USE

The REAL<sup>®</sup> Immersive System is an immersive virtual reality and display system that interactively displays and tracks upper-extremity rehabilitation exercises for adult patients using a combination of virtual environments and full presence tracked avatars for visual feedback. These rehabilitation exercises are intended to be conducted in a clinical environment and prescribed and supervised by a medical professional trained in rehabilitation therapy.

## CONTRAINDICATIONS

There are no known contraindications.

## WARNINGS

If a patient complains of motion sickness, dizziness, headache, eye strain, or fatigue when using the device, stop use of device immediately.

Use caution when using this device if a patient has a history of vestibular issues or motion sickness.

## PRECAUTIONS

Ensure a safe environment for the patient while performing activities with the device (e.g. remove any surrounding obstacles and ensure that the patient is unlikely to trip or fall). Ensure a medical professional is with the patient at all times to prevent any injury.

Be aware of the patient's limitations in range of motion and avoid device or program use that could lead to excessive gestures that could injure a patient.

Extended use of the headset can cause discomfort or eye strain.

Incorrect placement of the sensors on the patient may result in the avatar appearing incorrectly or distorted on the headset and tablet.

Damage (mechanical and electrical) may result if the tablet, headset, sensors, router, router battery, and/or sensor charger are dropped or struck against another object. Device is not intended for continued use if dropped from higher than 1 meter.

Do not touch the router and patient at the same time. Patients are not allowed to touch the router at any time.

During use, the surface of the equipment will not exceed 41 °C.

Sensors will transmit inaccurate position data if used near metal including, but not limited to, wheelchairs, walkers, utility carts, smart watches, and mobile devices.

Headset tracking can be lost or compromised if large objects obscure the headset.

To avoid risk of electric shock, this equipment must only be connected to a supply mains with protective earth.

At no time should liquid products be allowed near any device component.

No modification of this equipment is allowed.

Use of accessories, transducers, and cables other than those specified or provided by the manufacturer of this equipment could result in increased electromagnetic emissions or decreased electromagnetic immunity of this equipment and result in improper operation.

Portable RF communications equipment (including peripherals such as antenna cables and external antennas, smart watches, and mobile devices) should be used no closer than 30 cm (12 inches) to any part of the REAL Immersive System, including cables specified by the manufacturer. Otherwise, degradation of the performance of this equipment could result.

Use of this equipment adjacent to or stacked with other equipment should be avoided because it could result in improper operation. If such use is necessary, this equipment and the other equipment should be observed to verify that they are operating normally.

Accessories such as power adapters and cords should not be replaced by the end user and should only be replaced by Penumbra. Any changes or replacements of accessories will likely impact compliance of REAL Immersive System.

Use of system configurations with online access should be in a secure information technology environment. Outbound https communication channels must be open.

# POTENTIAL ADVERSE EFFECTS/EVENTS

Visual stimulation through head-mounted displays have a small possibility of provoking an epileptic seizure. Should this occur, stop using the device immediately. Other possible complications include, but are not limited to, the following:

- $\cdot$  claustrophobia
- $\cdot\,$  discomfort or pain in the head or eyes
- $\cdot$  disorientation/vertigo/dizziness
- drowsiness
- $\cdot$  eye strain
- $\cdot$  falls or fractures
- headache/migraine
- $\cdot$  insomnia
- · light-headedness
- $\cdot \,$  motion sickness
- $\cdot$  nausea
- pain
- $\cdot$  seizure
- repetitive strain injury
- $\cdot \,$  vision problems
- $\cdot$  skin irritation

Should any of the above occur, stop using the device immediately.

## **OPERATOR PROFILE**

Operators of the REAL<sup>®</sup> Immersive System should be trained in rehabilitation therapy. Follow hospital guidelines for use and access to account login credentials. The same account login credentials shall not be used by more than one REAL System at any given time.

Note: These rehabilitation exercises are intended to be conducted in a clinical environment and prescribed and supervised by a medical professional trained in rehabilitation therapy. Rehabilitation therapy treatment and technique decisions will vary based on the clinical judgement of the treating medical professional. A medical professional must be present at all times to provide direct supervision throughout the course of therapy.

# **OPERATING PROCEDURE**

## For system configurations with online access:

Note: Prior to first time use, router must be configured and connected to the local internet

**Note:** Over-the-air software updates may occur throughout the lifespan of the REAL System. User may be prompted/required to complete software updates to continue using the product.

## SECTION 1: GETTING STARTED AND CHARGING COMPONENTS

1. Remove REAL Immersive System case from the shipping container.

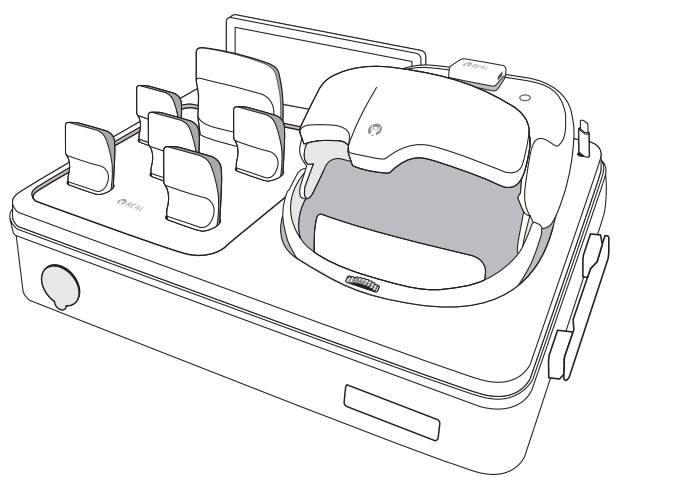

2. Connect the REAL Immersive System case to its power cord (AC adapter power cord). Plug the power cord into a grounded electrical outlet, making sure that it is the same voltage as indicated on the unit nameplate. Ensure the power receptacle is connected to a supply mains with protective earth.

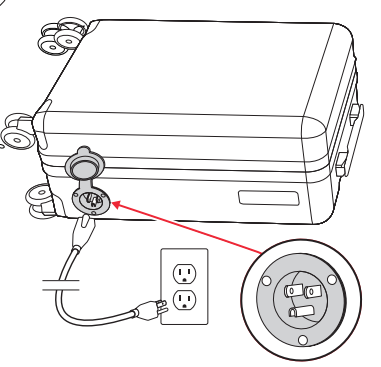

3. Ensure sensors with white sides facing forward are in their corresponding size slots on the sensor charger. LED lights on sensors will show the following:

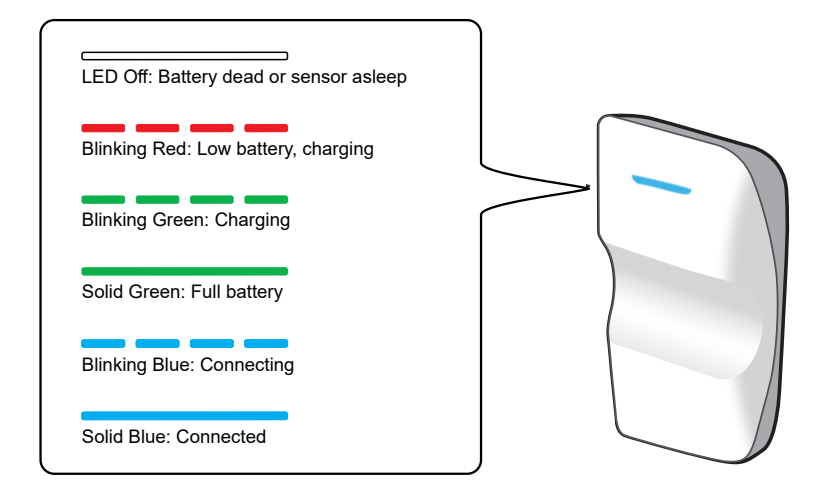

- 4. Ensure the headset is connected to its power cord (USB-C cord). LED lights on top of headset will only show blinking green or solid green to indicate charging status.
- 5. Ensure the tablet is connected to its power cord (USB-C cord).

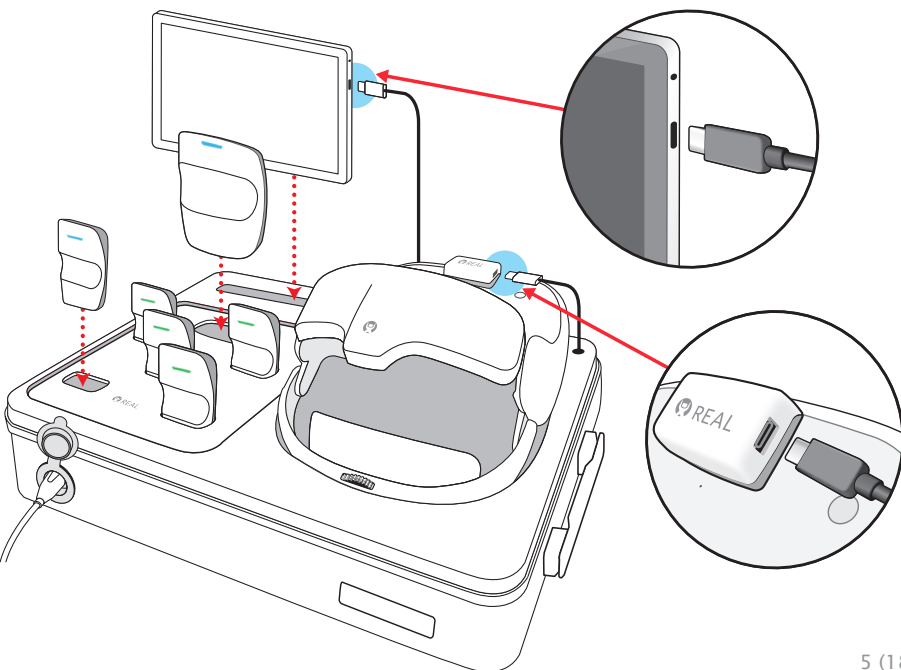

## SECTION 2: INTERNET CONNECTIVITY

Note: The following is only applicable to system configurations with online access.

- 1. Turn on tablet by pressing and holding down power button for approximately 5 seconds. (May take up to 30 seconds if tablet was fully drained of battery).
- 2. Launch TherapyView<sup>™</sup> if it is not already open.
- 3. On the log in page, click on the "Network Setup" button in the bottom right corner.
- 4. Enter the username and password below to login into the router:
  - a. Username: realadmin
  - b. Password: realsystem
- 5. Connect using the desired wireless network name and password.
  - a. To connect using a network name and password:
    - i. Select "Wireless 5 GHz" from the menu. If the desired network is a not a 5 GHz network, select "Wireless 2.4 GHz". Wireless 5 GHz is preferred to Wireless 2.4 GHz.
    - ii. Select "Scan" to search for local networks.
    - iii. Select "Connect" next to the desired network.
    - iv. Enter the password into the corresponding field.
    - v. Select "Save".
    - vi. The REAL Immersive System should now be connected.
- 6. Press the button at the top left of the screen to return to the TherapyView home screen.

Continue to Section 3 when the components are sufficiently charged, and the system has secure internet connectivity.

## SECTION 3: START-UP SYSTEM FOR PATIENT USE

- 1. Unplug power cords from tablet and headset when ready to use.
- 2. If tablet is not turned on, turn on.

3. Turn on headset by pressing and holding power button for approximately 5 seconds.

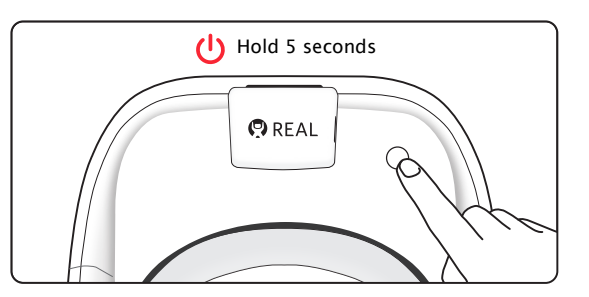

4. Place headset on patient's head in the sequence numbered below. Patient can immediately begin visually interacting with the environment.

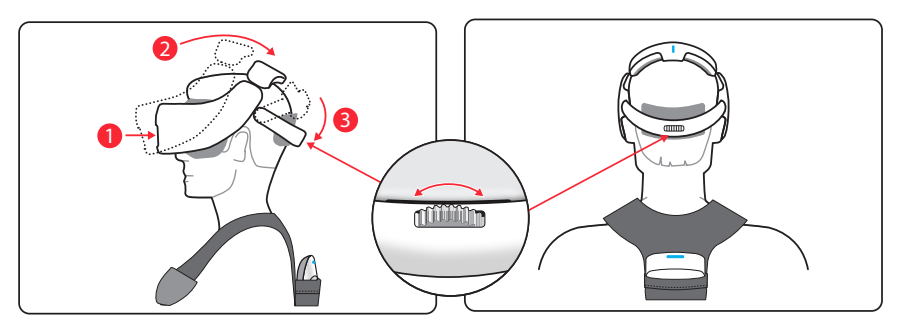

**Note:** Size of headset strap and interpupillary distance can be adjusted for fit. Top of head pad may be removed temporarily for better fit on larger heads.

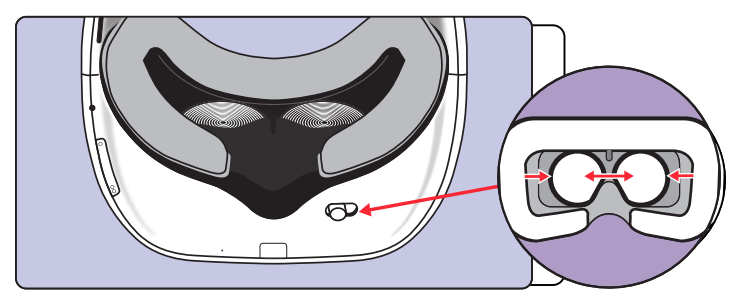

Note: Patient can keep eyeglasses on.

5. Remove sensor bands from reusable packaging (sold separately). Each patient should have their own sensor bands and bands should not be shared between patients.

- 6. Remove all sensors from sensor charger.
- 7. Place small sensors onto bands by sliding them into elasticized loops. For the hand sensor bands, tighten elasticized loop using the buckle. Place large sensor into pocket of shoulder band.

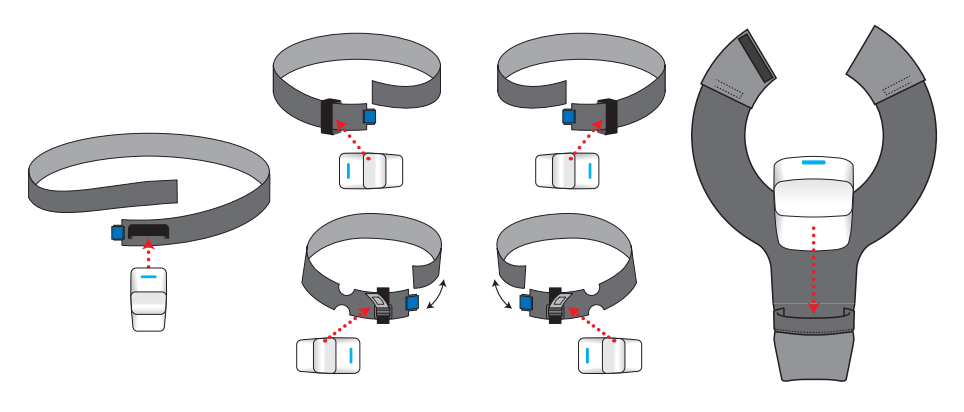

8. Once sensors are placed in the bands, put each band onto its corresponding body part (see image below). Connect hook and loop fasteners of shoulder band if desired. Make sure the elbow sensor is sitting behind the patient's elbow. Adjust bands for comfortable fit, if necessary.

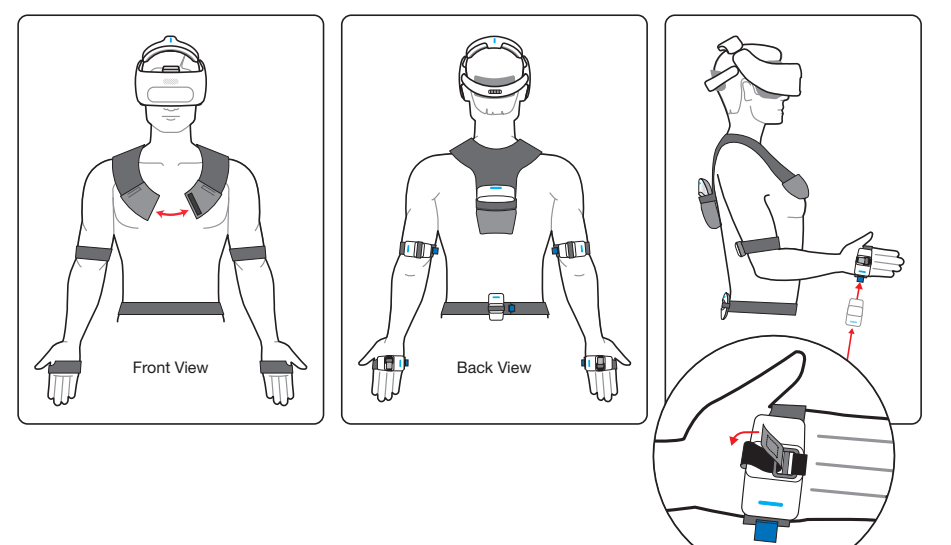

9. Log in to TherapyView on the tablet. Add new patient or select patient from directory; edit patient information as needed, including patient VR avatar.

## For system configurations with offline access:

**Note:** After 20 minutes of inactivity, the user will be automatically logged out of TherapyView. To start a new therapy session, exit out of the TherapyView app completely and relaunch to start a new therapy session.

10. Once a patient is selected or created, the healthcare provider (HCP) may initiate the session by pressing "Start Session."

# Image for reference only:

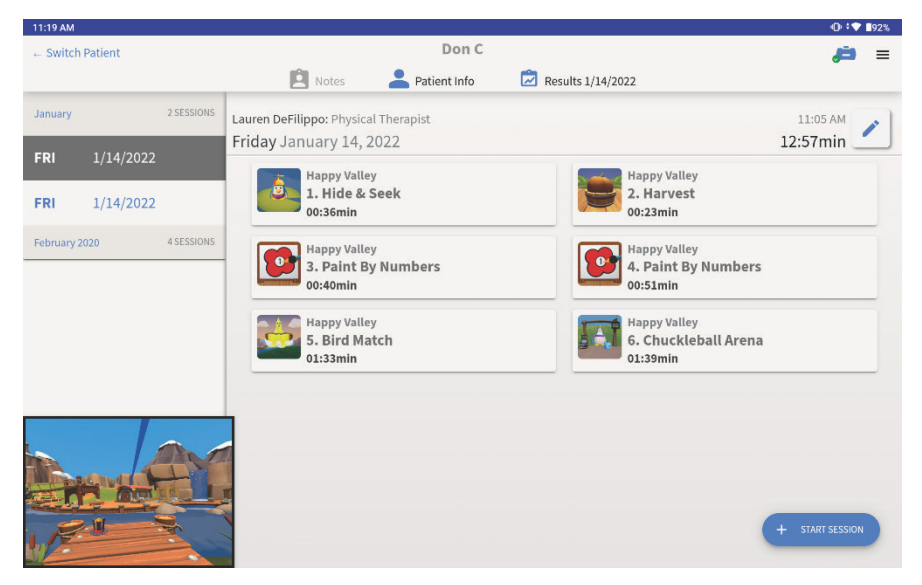

11. Have the patient sit in a neutral position, facing forward with hands on thighs. Press the "Map Sensors" button on the tablet screen to calibrate the sensors.

# Images for reference only:

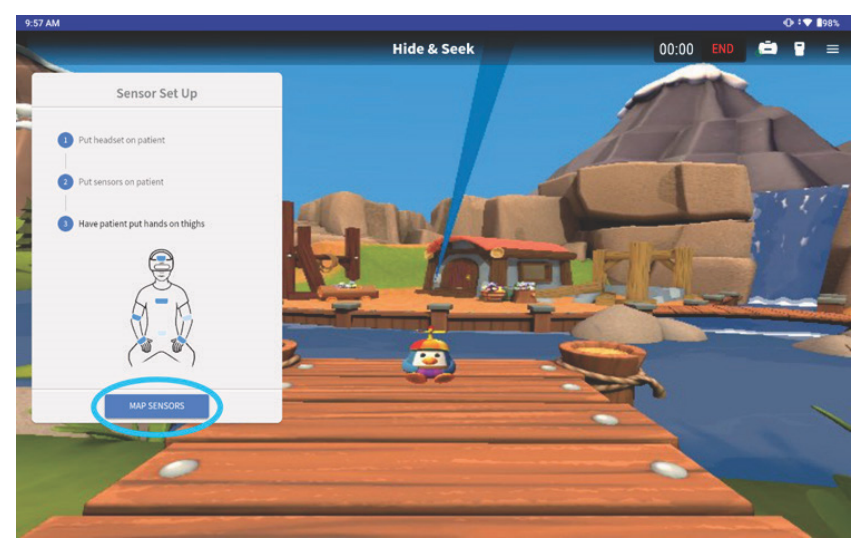

12. Patient's avatar appears immediately after mapping sensors. If the avatar looks correct, press "Continue". If not, recalibrate the sensors by selecting the "Remap Sensors" button. For system configurations with offline access:

**Note:** Patient's information will NOT be saved to the patient's profile for subsequent sessions.

Image for reference only:

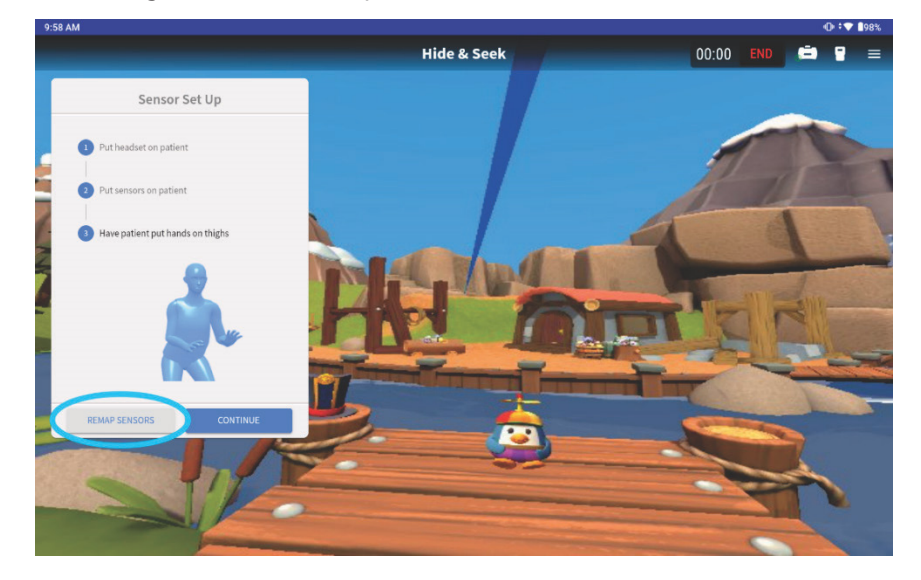

13. The HCP may navigate to additional therapy activities by selecting the corresponding icon from the display. Once the activity is loaded, the HCP can press the "Start Activity" button to begin the activity. See Section 6 for more information.

#### Section 4: THERAPY ACTIVITIES

- 1. Confirm patient's avatar in VR space corresponds to actual patient's physical movement.
- 2. Confirm application audio can be heard but doesn't block out HCP's communication; adjust volume on headset as needed.

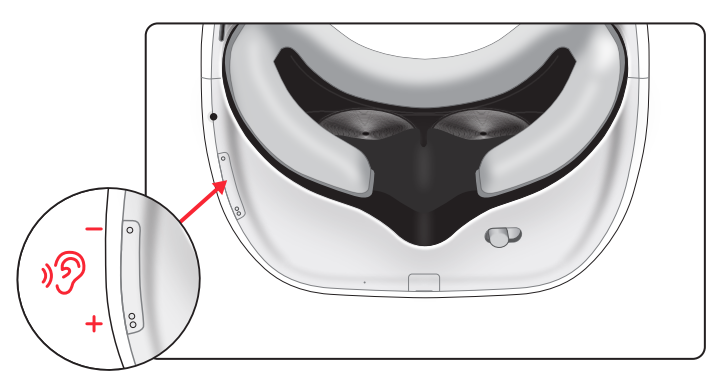

- 3. Conduct rehabilitation session as planned. (See Section 6 which includes a software description for details of therapeutic activities).
- 4. Always remain with the patient throughout therapy session to provide direct supervision.
- 5. Monitor patient view on tablet; select and begin new activities as desired.

**Note:** If sensors lose synchronization or headset loses tracking, reset the entire system. Headset should be turned off and on using the power button. TherapyView application should be relaunched on the tablet. Sensors should be reset by placing them in the powered charging station (while the REAL® Immersive System is plugged in) and then removing them.

6. When planned therapy activities are complete, press "End" on tablet. Patient will be returned to the Hide and Seek activity.

## Image for reference only:

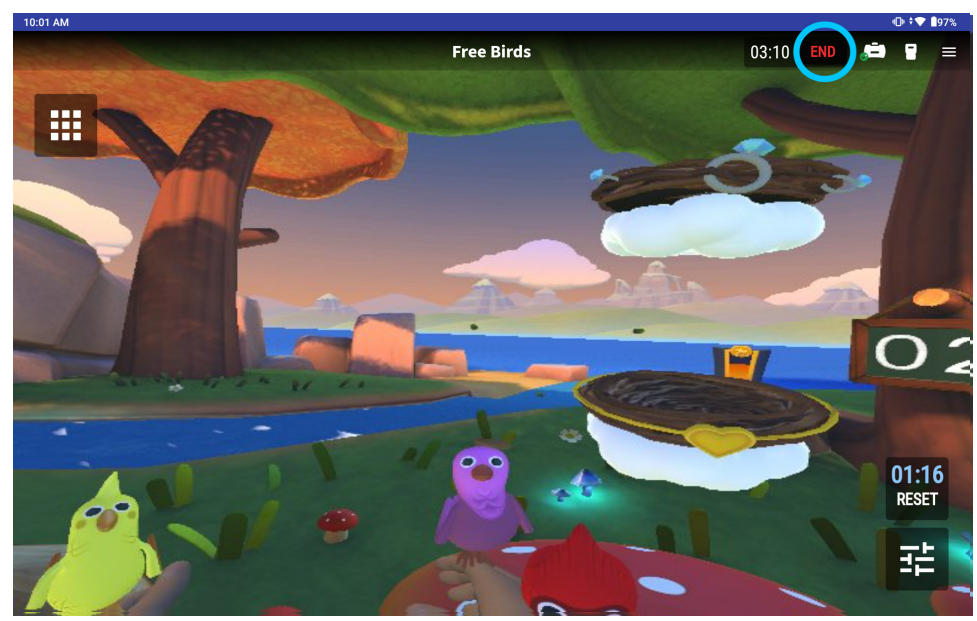

7. View patient results on tablet. You may also switch to the Notes tab for a summary of session and activity times.
For system configurations with offline access:
Note: Patient results will NOT be saved to the patient's profile for subsequent sessions

**Note:** Standard operation is to power cycle and relaunch the system between therapy sessions to re-establish system connections.

## Image for reference only:

| 11:18 AM         |                                       |              | © ‡ <b>▼ 1</b> 9 |
|------------------|---------------------------------------|--------------|------------------|
| ← Switch Patient | Don C                                 |              | <b>, = 1</b>     |
|                  | 🔁 Notes 🔪 🐣 Patient Info 🛛 🖾 Resul    | ts 1/14/2022 |                  |
|                  |                                       | Left N       | /A Rig           |
| Shoulder         | Flexion                               | 164          | 1                |
|                  | Extension                             | 50           |                  |
|                  | Abduction                             | 123          |                  |
|                  | Internal Rotation                     | 94           | 1                |
|                  | External Rotation                     | 95           | 1                |
| Elbow            | Flexion                               | 182          | 1                |
|                  | Extension                             | 139          | 1                |
| Wrist            | Flexion                               | 90           |                  |
|                  | Extension                             | 85           |                  |
|                  | Pronation                             | 90           |                  |
|                  | Supination                            | 90           |                  |
|                  | Flexion                               |              | 40               |
|                  | Extension                             |              | 44               |
| Piel martin      | Rotation Left                         |              | 81               |
|                  | Data from Session           1/14/2022 |              | + START SESSION  |
|                  | 11:05 AM - 11:18 AM                   |              |                  |

\*Handle the lenses on the headset carefully to avoid smears or scratches. Wipe lenses with a soft cloth for cleaning as needed. Clean outer and inner plastic components of headset with institutional approved sanitizing wipe. Do not use petroleum-based compounds, acids, caustics, or chlorinated solvents to clean or lubricate any parts. Use only water-based solvents for cleaning.

### **REAL<sup>®</sup>** Immersive System Case Instructions:

The REAL Immersive System is housed in a travel case that may be locked with the attached combination lock that secures the zipper. The combination lock should be turned to the red dot position at all times. If the combination lock is turned away from the red dot, turn it to the red dot position.

#### Section 5: SYSTEM REMOVAL

- 1. Remove sensors and bands.
- 2. Remove headset from patient's head.
- 3. Power off headset by pressing and holding onto the power button for approximately 5 seconds.
- 4. Log out of TherapyView.
- 5. Clean headset and sensors with institutional approved sanitizing wipes\*.
- 6. Ensure REAL Immersive System Case is plugged in.
- 7. Connect tablet and headset to their respective power cords.
- 8. Return all sensors to sensor charger. Red or green LEDs should be noted on sensors when placed correctly in the charging station.
- 9. Store and label bands for future individual patient use.
- 10. Sufficiently charge all components after each use and prior to next use for 60 minutes.

How to reset the combination lock:

- 1. Set all combination dials to the following: (0-0-0 default)
- 2. Find the hole located to the right of the dials. Use a paper clip or similar tool to press down on the reset button until an audible "click" is heard.
- 3. Set personal combination by turning the dials to display the desired set of numbers, e.g. 2-8-7.
- 4. Push the slide button located on the left of the dials towards the direction of the arrow and the reset button will push back up. An audible "click" will be heard.
- 5. Remember the personal combination and repeat the steps above to reset the personal combination, if necessary.

How to use the combination lock:

- 1. To unlock: Turn the dials to the correct combination. Push the slide button on the left of the dial towards the direction of the arrow to unlock.
- 2. To lock: Put the loop portion of the zipper into the slots of the lock, then turn the dials randomly to conceal the personal combination to lock.

#### Section 6: SOFTWARE DESCRIPTION

REAL<sup>®</sup> Immersive System contains a variety of activities that incorporate clinically recognized, existing therapeutic and functional exercises to facilitate motor and cognitive rehabilitation as well as activities to support general wellness. Settings for each activity will involve parameters such as turning on and off avatar features and environmental factors. While using the REAL Immersive System, the HCP remains responsible for the patient's safety and the appropriateness of individual exercises including range of motion (ROM) attempted and any other limb or joint limitations unique to that patient.

#### **Hide and Seek**

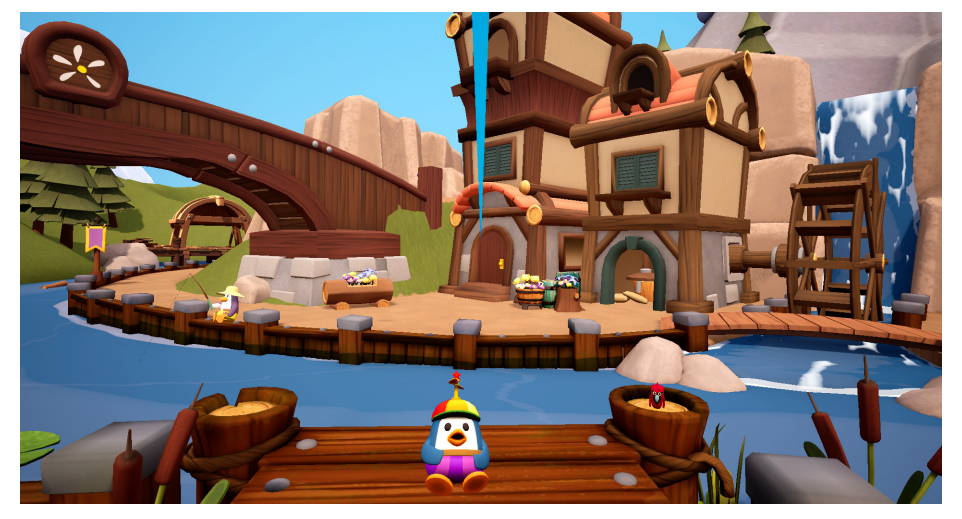

Hide and Seek can be used with or without a displayed avatar tracking the patient's upper body as it primarily relies on cervical proprioception and range of motion (ROM). Hide and Seek puts the patient in a pastoral setting with a number of animated animals that react to the patient's acknowledgement of them. Visually scanning the environment, patients are tasked with finding a small penguin by hovering a blue gaze pointer on the penguin by turning and rotating their head to exercise their cervical range of motion. The penguin will then disappear and reappear in a different location. The pointer is positioned to represent the patient's upper body vertical midline and is itself a useful tool as some patients in neurorehabilitation have lost their sense of body position resulting in "midline shift." The blue pointer provides a visual, external cue to their true body midline helping them relearn centering themselves. The Hide and Seek exercise encourages visual scanning of their environment, an important functional ability, and cognitive recognition of nameable animals, objects, and environmental locations in their immediate surrounding. This is both the first and last experience for the patient. At the end of the patient's session, the patient can visualize overall progress they made during the session in the form of virtual "rewards." HCPs may adjust various activity parameters through the tablet.

#### Catch & Glow

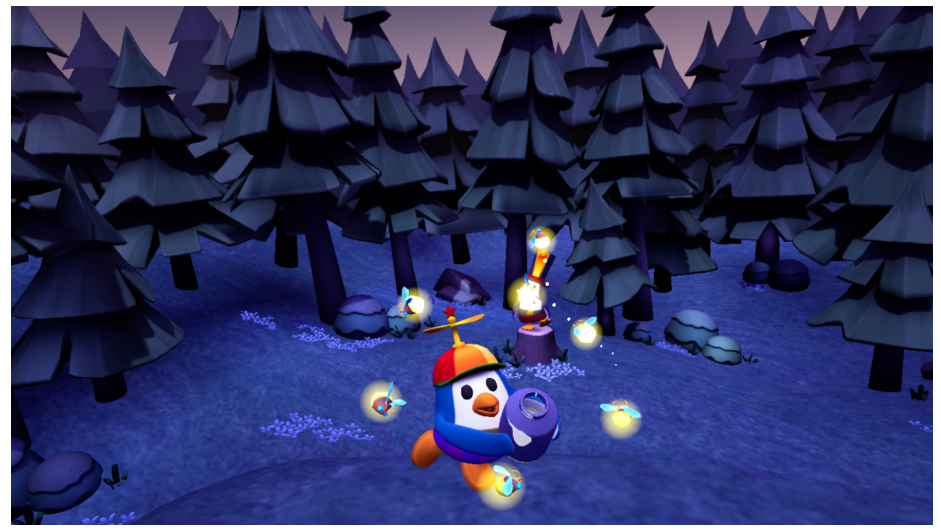

Catch & Glow is designed to help the patient exercise cervical proprioception and ROM. This activity takes place in a low-stimulation, nighttime environment, where the patient is tasked to focus on and control a small penguin with their head movement to catch fireflies that appear in a specific pattern. This activity provides a range of challenges to help focus on the patient's gaze stability, oculomotor and visual control, and postural and cervical control. The HCP can control the complexity of the activity by adjusting various activity parameters through the tablet.

#### Hot Air Balloon

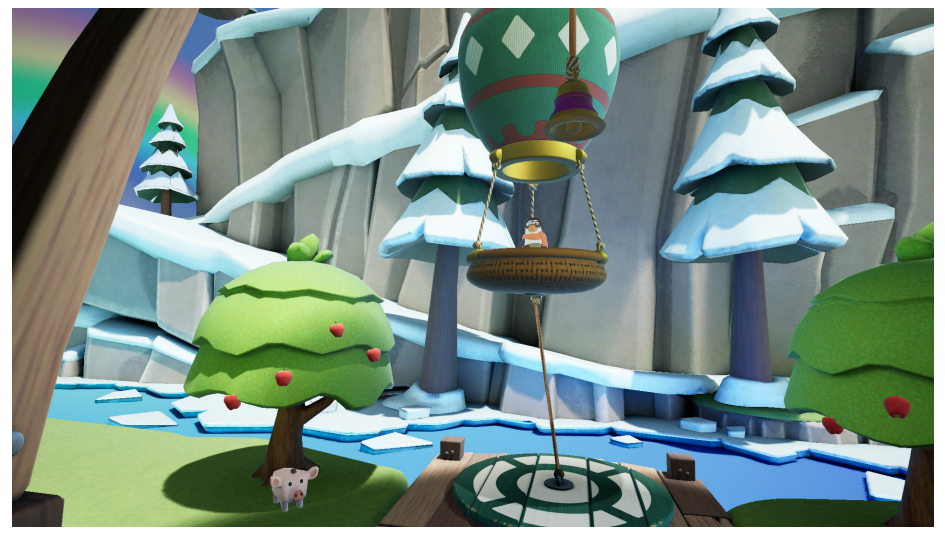

Hot Air Balloon is a family of activities designed to help the patient work on core control, strength, centering, and postural proprioception. By leaning their torso in a certain direction, and holding it there against gravity, they fly a hot air balloon in that same direction. To fly the balloon away and towards themself, the patient uses thoracolumbar flexion and extension, while flying from left to right involves thoracolumbar flexion to the left or right. This set of activities provides a range of challenges focusing on enhancement of trunk control, postural stability, and dynamic balance, all of which are foundational to upper extremity function. HCPs may adjust various activity parameters through the tablet.

### **Balloon Pilot Activity**

Balloon Pilot takes place near the ground. The patient-controlled balloon is tethered to the ground to limit balloon travel and encourage simple torso centering, trunk mobility, and dynamic weight shifting. The patient can pilot the balloon on-tether to nearby interactive objects, such as the trees and the bell.

#### **Bumper Band Activity**

Bumper Band takes place halfway up the mountainside. The patient uses trunk extension, flexion, and lateral flexion to steer an untethered balloon to bump other balloons with band members in them, back to the performance stage.

#### Summit Rescue Activity

Summit Rescue takes place at the peak of the mountain where the patient has to steer the balloon to rescue hikers and bring them back to the safety of the chalet. The patient has to counteract different obstacles using cognitive planning, problem solving, and trunk control movements.

#### Sunrise

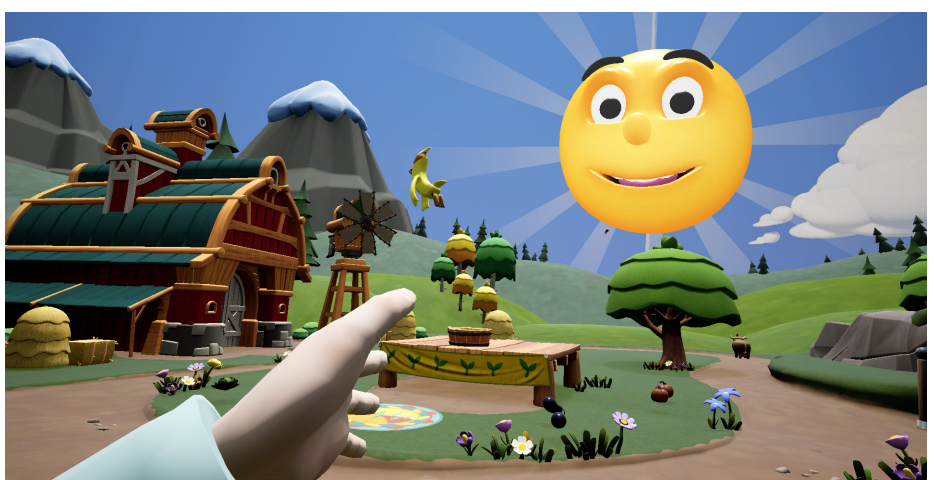

The Sunrise family of activities focuses on simple shoulder flexion. The patient holds their arms out in front of them and raises their arms up and over their head in a motion that ideally, is pure shoulder flexion with a maximum, healthy ROM of

180 degrees. This exercise may be done passively with HCP assistance or actively by the patient themselves. This exercise encourages postural alignment and symmetrical shoulder flexion.

When this motion is initiated, a Sun rises up from beyond the horizon in proportion to the patient's shoulder flexion ROM. The sun also rotates in the sky and translates side to side, depending on the patient's postural symmetry. When the patient's arms are horizontally and vertically symmetric, and their torso is in vertical alignment with their pelvis and head, the sun will be smiling broadly and high in the sky straight ahead of the patient.

If the patient's posture exhibits asymmetry or other compensating characteristics, the sun's position and the expression on its face will alter from the "ideal" state, thereby providing the patient an external visual cue as to their posture, and allowing them to learn via alternative references, what is proper, non-compensating posture. Maximum shoulder flexion ROM achieved during this activity will be stored as a session output for the HCP's record. HCPs may adjust various activity parameters through the tablet.

#### **Sunrise Activity**

As the patient fully lowers and fully raises their arms to the best of their ability, the lighting in the virtual world will exhibit nighttime or daytime according to the sun's position, thus greatly accentuating the activity and feedback of a simple coordinated arm raise. There is a rep counter on the tree to count the number of reps the patient completes. Optional mirror therapy setting available in TherapyView.

#### **Harvest Activity**

Harvest involves growing a variety of vegetables by raising and lowering one's arms a number of times in order to trigger the appearance of day-night cycles. This activity creates an incentive for the patient to do multiple repetitions of this exercise if called for by the patient's rehabilitation plan. Optional mirror therapy setting available in TherapyView.

#### Ice Cave Activity

Ice Cave involves freeing a variety of Cave Penguins from ice blocks by raising and lowering one's arms a number of times in order to trigger the appearance of day-night cycles. This activity creates an incentive for the patient to do multiple repetitions of this exercise if called for by the patient's rehabilitation plan. Optional mirror therapy setting available in TherapyView.

#### **Bird Forest**

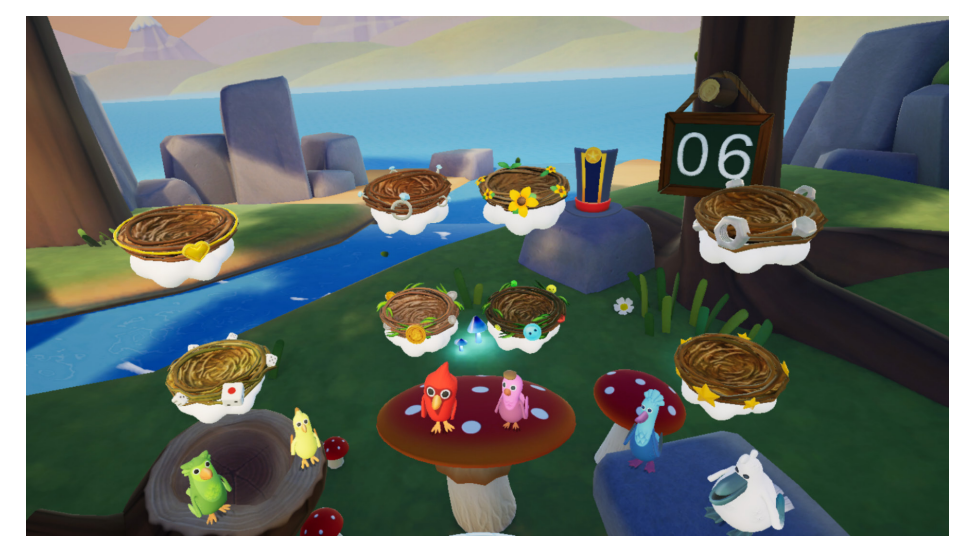

The Bird Forest family of activities incorporates standard functional exercises including dynamic reaching and pronation/supination requiring the patient to reach out with one or both hands to pick up birds and place them into nests. Patients have opportunities to reach from low to high, high to low, from left to right and vice versa to practice functional reach. These exercises mimic standard functional exercises that would be practiced during rehabilitation to help the patient regain skills necessary to live at home with a degree of functional independence, and perform activities of daily living (ADL's) such as unpacking groceries, cooking, unloading a dishwasher, self-care, etc. HCPs may adjust various activity parameters through the tablet.

#### **Free Birds Activity**

In Free Birds, the patient uses functional movements to pick up and place birds into nests. Optional setting to include pronation and supination therapy by instructing patients to pick up and place the bird into nests.

#### **Nest Hop Activity**

In Nest Hop, the patient uses functional movements to pick up a single bird into a series of nests, under an optional time limit. When a target nest has been filled, a new target nest will appear, and the patient will have to move the bird from the previous nest to the new target. Optional setting to include pronation and supination therapy by instructing patients to pick up and place the bird into nests.

#### **Bird Match Activity**

In Bird Match, the patient uses functional movement to pick up a bird and place it into a nest with its matching-colored ribbon. Optional setting to include pronation and supination therapy by instructing patients to pick up and place the birds into nests.

#### **Penguin Sports Park**

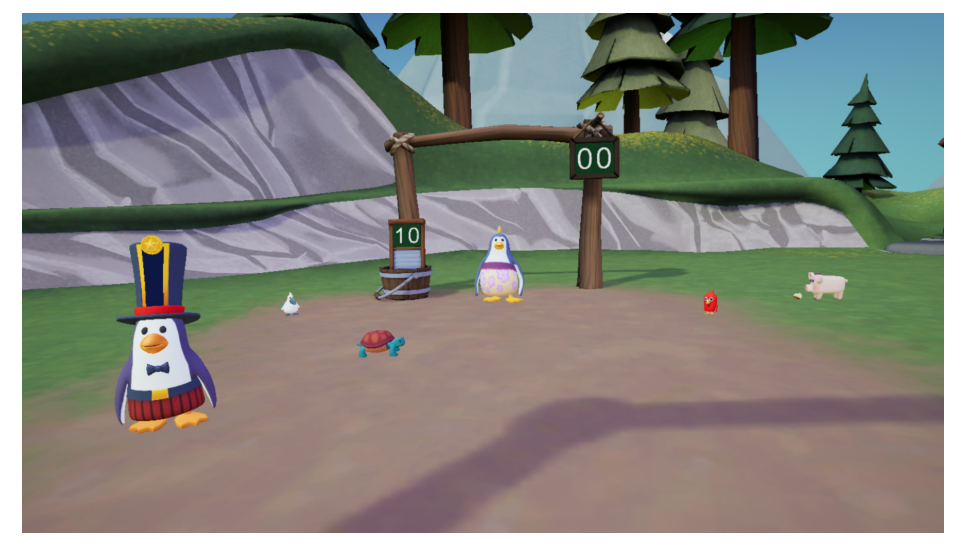

In the Sports Park family of activities, the patient must move their upper extremities to intercept a Chuckleball<sup>™</sup> coming at them, in a time dependent manner. These activities require quick cognitive processing and visual-motor integration to succeed, and thus are more advanced activities for a neurorehabilitation patient. Other primary skills being challenged are reflective movements, dynamic postural control, visual recognition, and motor control. HCPs may adjust various activity parameters through the tablet.

#### Chuckleball<sup>™</sup> Activity

The patient fends off approaching Chuckleballs by deflecting them with their hands or head. This activity is designed to challenge reflexive movements, dynamic control, visual recognition, and motor control.

#### **Chuckleball Arena Activity**

Designed to exercise trunk control and functional reach, the patient must defend their goal using their hands or head as a penguin tries to score with a Chuckleball. Using cognitive skills, the patient must predict trajectory and reach for a certain location to block and hit the Chuckleball into the opposing goal or into other characters within the environment to collect points. The HCP can control how fast the ball travels towards the patient, the direction and distance the patient must reach to block the ball, and the number of balls to be kicked at the patients.

#### Flying Fish Activity

Designed to facilitate trunk stability and functional reach, patients will test their reactive movement by blocking blue fish with their hands or head or dodging red spiky fish. Fish may turn from blue fish, which should be deflected, to red spiky fish, which need to be avoided. This requires extra cognitive processing to decide, under time pressure, which fish should be contacted, and which should be avoided, in addition to predicting where the fish are coming and integrating proper movement to accomplish the task.

#### **Creative Canvas**

The Creative Canvas family of activities is table-top based, designed to support functional reach, fine motor control, and cognitive abilities. These activities incorporate simple cognitive and creative elements through selecting colors, painting pictures, and stamping images, while providing a therapeutic upper body experience. For patients who cannot benefit from more advanced functional reach activities, the activities in Creative Canvas allow patients to focus on rehabilitation of their cervical range of motion. The activities also include a canvas angle setting that allows the HCP to adjust for more able patients to experience more advanced arm reach and fine motor control. HCPs may adjust therapy settings and difficulty through various activity parameters on the tablet.

#### Paint by Numbers Activity

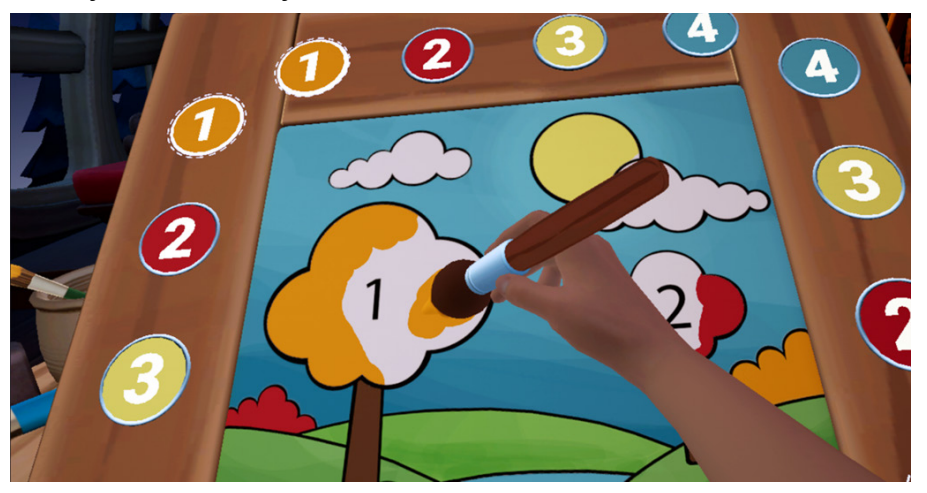

In Paint By Numbers, the patient will fill in empty cells of an image with the required matching color and number by selecting the color and filling in the image with various brush strokes. Besides using the left or right hand to select colors and paint on the canvas, the patient can utilize Gaze Painting Mode. This mode allows the patient to select paint colors from a palette and paint on the canvas using only the gaze pointer, providing a cervical motion exercise variation. The patient also has the ability to access a hand palette in the non-painting hand, to help promote two handed interaction within the activity. The HCP can control the level of complexity by choosing the number of color selections available.

#### **Free Paint Activity**

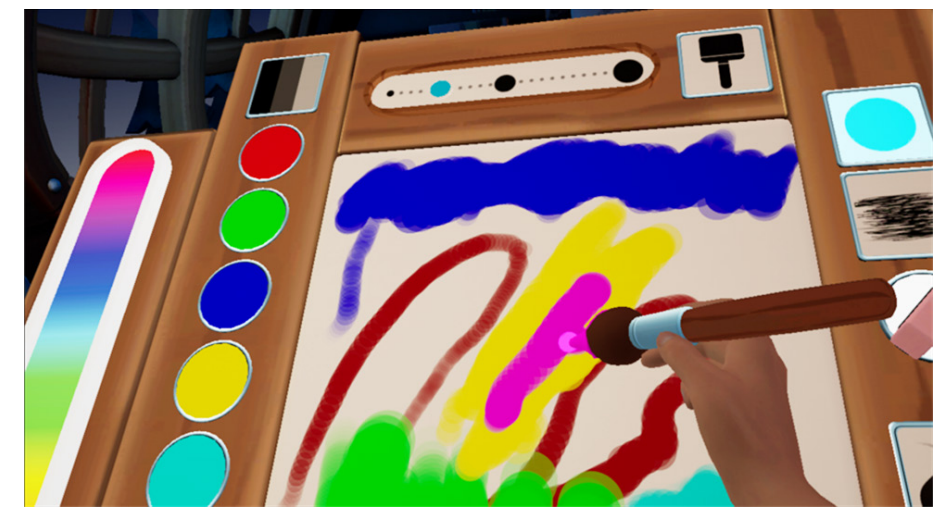

Free Paint allows the patient to express their own artistic creativity, without restrictions. This activity has two modes: Blank Canvas and Coloring Book. There are no rules, goals or tasks that need to be completed; the patient can paint whatever they would like on a canvas. Using the paintbrush, the patient chooses a color from the color palette or paint swatches to paint the canvas. The patient also has the ability to access a hand palette in the non-painting hand, to help promote two handed interaction within the activity.

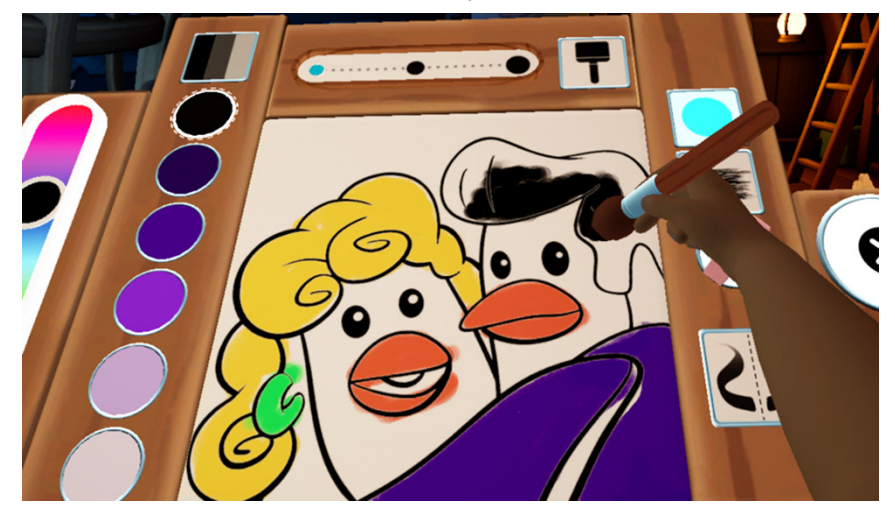

#### Free Stamp Activity

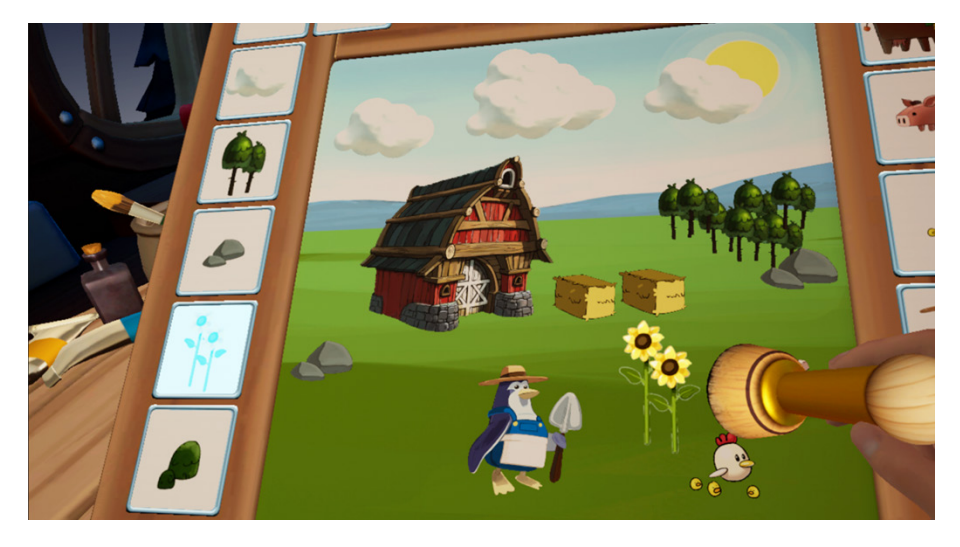

Free Stamp allows the patient to express their creativity by selecting and stamping down images onto a provided canvas background to create their own artistic compositions. There are no rules, goals or tasks that need to be completed. This activity helps provide a free form cognitive exercise encouraging the patient to combine stamps together creatively to construct their own scene and story. Three sets of stamp collections are available to the patient: Happy Farm, Happy Trails, and Happy Geometry. The patient also has the ability to access a hand palette in the non-stamping hand, to help promote bimanual coordination within the activity.

## Mad Tavern

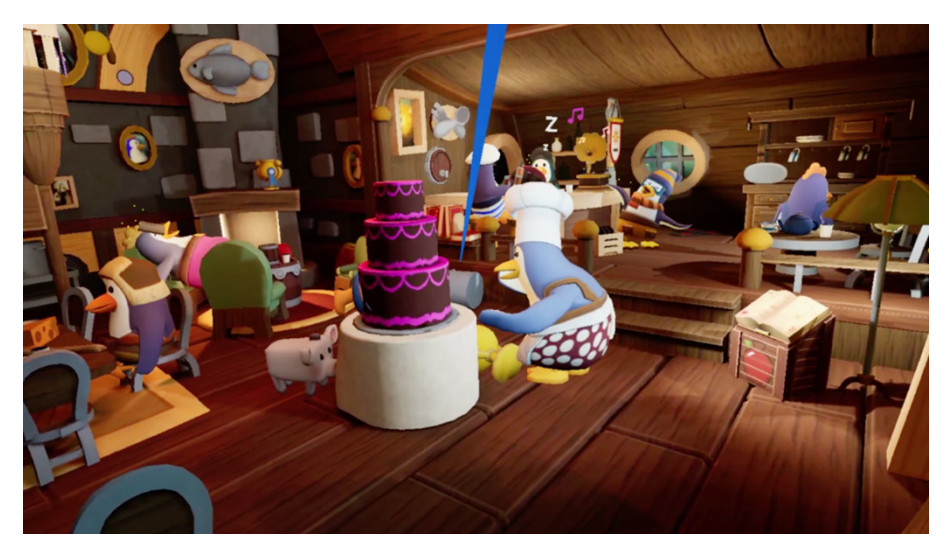

Mad Tavern is a pain distraction activity using distraction techniques where the patient is surrounded by animated characters in a cozy tavern setting. Visually scanning the environment, the patient interacts with each character by using the blue gaze pointer by turning and rotating their head to exercise their cervical range of motion. The patient's pointer is positioned to represent the patient's upper body vertical midline and triggers a series of short stories within the tavern. This activity is designed for practicing visual processing skills and cognitive aspects for focus and attention.

## **TECHNICAL SPECIFICATIONS**

| Sensor Accuracy*            | ± 2 cm at a max distance of 75 cm                                                                                                    |  |
|-----------------------------|----------------------------------------------------------------------------------------------------|--|
| Sensor Precision*           | 2 cm or less                                                                                                    |  |
| Latency                     | ≤35 milliseconds                                                                                                    |  |
| Operating Temperature       | 15°C to 30°C                                                                                                    |  |
| Operating Pressure          | 102 kPa or less                                                                                                    |  |
| Operating Relative Humidity | 30% to 90%                                                                                                    |  |
| Operating Elevation         | 2,500 meters or less                                                                                                    |  |
| Radio Module                | Output power (EIRP*): 1 mW (0 dBm) typical<br>Frequency Band: ISM (Industrial, Scientific, and Medical)<br>Typical Center frequency: 2.44 GHz<br>Channel: 79 channels<br>Bandwidth: 2 MHz per channel<br>Modulation: GFSK (Gaussian frequency-shift keying)<br>Data flow: Bi-directional<br>*EIRP = Equivalent isotropically radiated power |  |

\*REAL Immersive System is calibrated appropriately to detect movement in virtual reality space in relation to real space accurately and precisely. Sensors will compute and display position at an accuracy of a 2 cm radius with respect to real space at a max distance of 75 cm relative to the headset. Sensors will also reproducibly compute position at a maximum deviation of a 2 cm radius for repeated movements at a max distance of 75 cm relative to the headset. Sensor will also reproducibly compute position at a maximum deviation of a 2 cm radius for repeated movements at a max distance of 75 cm relative to the headset. Please note that accuracy and precision specifications contain limitations and are dependent on certain factors such as the amount of metal near the system. For example, if the patient is in a metal wheelchair and cannot move to a non-metal chair, reduction in accuracy and precision may occur.

## SYMBOL GLOSSARY

| <b>I</b>   | Refer to User Guide (Instruction Manual)                                                          |
|------------|---------------------------------------------------------------------------------------------------|
| Rx Only    | Prescription only - US Federal Law restricts this device to use by or on the order of a physician |
| Ŕ          | Type B Applied Part                                                                               |
| Ŕ          | WEEE                                                                                              |
|            | Manufacturer                                                                                      |
| REF        | Catalog Number                                                                                    |
| LOT        | Lot Number                                                                                        |
| <u>ا</u> ب | Date of Manufacture                                                                               |
| 2          | Both Direct and Alternating Current                                                               |
|            | Class II Equipment                                                                                |
| SN         | Serial Number                                                                                     |
|            | US and Canada Certification                                                                       |
| MD         | Medical Device                                                                                    |

# **TECHNICAL INFORMATION**

REAL<sup>®</sup> Immersive System is intended for use in the electromagnetic environment specified below. The customer or the user of REAL Immersive System should assure that it is used in such an environment.

| Emissions Test                             | Compliance |                                                                                                    |
|--------------------------------------------|------------|----------------------------------------------------------------------------------------------------|
| RF emissions<br>CISPR 11                   | Group 1    | REAL Immersive System uses RF energy only<br>for its internal function. Therefore, its RF<br>emissions are very low and are not likely to<br>cause any interference in nearby electronic<br>equipment. |
| RF emissions<br>CISPR 11                   | Class A    | REAL Immersive System is suitable for use in<br>all establishments other than domestic and<br>those directly connected to the public low-                                                              |
| Harmonic emissions<br>IEC 61000-3-2        | Class A    | voltage power supply network that supplies<br>buildings used for domestic purposes.                                                                                                    |
| Voltage Fluctuations/<br>Flicker emissions | Complies   |                                                                                                    |

REAL Immersive System is intended for use in the electromagnetic environment specified below. The customer or the user of REAL Immersive System should assure that it is used in such an environment.

| Immunity test                                                                     | IEC 60601<br>test level                                                                            | Compliance level                                                                                   | Electromagnetic<br>environment – guidance                                                                                                    |  |
|-----------------------------------------------------------------------------------|----------------------------------------------------------------------------------------------------|----------------------------------------------------------------------------------------------------|----------------------------------------------------------------------------------------------------|--|
| Electrostatic<br>discharge (ESD)<br>IEC 61000-4-2                                 | ±8 kV contact<br>±15 kV air                                                                        | ±8 kV contact<br>±15 kV air                                                                        | Floors should be wood, concrete<br>or ceramic tile. If floors are<br>covered with synthetic material,<br>the relative humidity should be<br>at least 30%. |  |
| Electrical fast<br>transient/burst<br>IEC 61000-4-4                               | ±2 kV for<br>power supply lines<br>±1 kV for input/<br>output lines                                | ±2 kV for<br>power supply lines<br>±1 kV for input/output<br>lines                                 | Mains power quality should be<br>that of a typical commercial or<br>hospital environment.                                                                 |  |
| Surge<br>IEC 61000-4-5                                                            | ±1 kV differential mode<br>±2 kV common mode                                                       | ±1 kV differential mode<br>±2 kV common mode                                                       | Mains power quality should be<br>that of a typical commercial or<br>hospital environment.                                                                 |  |
| Voltage dips, short<br>interruptions and<br>voltage variations<br>on power supply | Voltage Dips 30%<br>reduction,<br>25/30 periods<br>At 0°                                           | Voltage Dips 30%<br>reduction,<br>25/30 periods<br>At 0°                                           | Mains power quality should be<br>that of a typical commercial or<br>hospital environment. If the use<br>of the                                            |  |
| input lines<br>IEC 61000-4-11                                                     | Voltage Dips > 95%<br>reduction, 0.5 period<br>At 0°, 45°, 90°, 135°, 180°,<br>225°, 270° and 315° | Voltage Dips > 95%<br>reduction, 0.5 period<br>At 0°, 45°, 90°, 135°, 180°,<br>225°, 270° and 315° | EQUIPMENT requires continued<br>operation during power mains<br>interruptions, it is recommended<br>that REAL Immersive System be                         |  |
|                                                                                   | Voltage Dips > 95%<br>reduction, 1 period At 0°                                                    | Voltage Dips > 95%<br>reduction, 1 period At 0°                                                    | powered from an uninterruptible<br>power supply or a battery.                                                                                             |  |
|                                                                                   | Voltage Interruptions ><br>95% reduction, 250/300<br>periods                                       | Voltage Interruptions ><br>95% reduction, 250/300<br>periods                                       |                                                                                                    |  |
| (50/60 Hz)<br>magnetic field<br>IEC 61000-4-8                                     | 30 A/m                                                                                             | 30 A/m                                                                                             | Power frequency magnetic fields<br>should be at levels characteristic<br>of a typical location in a<br>typical commercial or hospital<br>environment.     |  |

REAL® Immersive System is intended for use in the electromagnetic environment specified below. The customer or the user of REAL Immersive System should assure that it is used in such an environment.

| Immunity test                 | IEC 60601                                                                              | Compliance level | Electromagnetic                                                                                                    |
|-------------------------------|----------------------------------------------------------------------------------------|------------------|----------------------------------------------------------------------------------------------------|
| Conducted RF<br>IEC 61000-4-6 | 3 Vrms<br>150 kHz to 80 MHz<br>(6 Vrms in ISM radio<br>Bands within 150kHz -<br>80MHz) | 3 Vrms           | Portable and mobile RF communications<br>equipment should be used no closer<br>to any part of REAL Immersive<br>System, including cables, than the<br>recommended separation distance<br>calculated from the equation applicable<br>to the frequency of the transmitter. |
| Radiated RF<br>IEC 61000-4-3  | 3 V/m<br>80 MHz to 2.7 GHz                                                             | 3 V/m            | Recommended separation distance<br>$d = 1.2\sqrt{P}$<br>$d = 1.2\sqrt{P}$ 80 MHz to 800 MHz<br>$d = 2.3\sqrt{P}$ 800 MHz to 2.7 GHz                                                                                                    |
|                               |                                                                                        |                  | where <i>P</i> is the maximum output<br>power rating of the transmitter<br>in watts (W) according to the<br>transmitter manufacturer and d is the<br>recommended separation distance in<br>meters (m).                                                                   |
|                               |                                                                                        |                  | Field strengths from fixed RF<br>transmitters, as determined by an<br>electromagnetic site survey <sup>a</sup> , should be<br>less than the compliance level in each<br>frequency range <sup>b</sup> .                                                                   |

NOTE 1 At 80 MHz and 800 MHz, the higher frequency range applies.

NOTE 2 These guidelines may not apply in all situations. Electromagnetic propagation is affected by absorption and reflection from structures, objects and people

<sup>a</sup> Field strengths from fixed transmitters, such as base stations for radio (cellular/cordless) telephones and land mobile radios, amateur radio, AM and FM radio broadcast and TV broadcast cannot be predicted theoretically with accuracy. To assess the electromagnetic environment due to fixed RF transmitters, an electromagnetic site survey should be considered. If the measured field strength in the location in which REAL Immersive System is used exceeds the applicable RF compliance level above, REAL Immersive System should be observed to verify normal operation. If abnormal performance is observed, additional measures may be necessary, such as reorienting or relocating REAL Immersive System. <sup>b</sup> Over the frequency range 150 kHz to 80 MHz, field strengths should be less than 3 V/m.

#### Recommended separation distances between portable and mobile RF communications equipment and REAL Immersive System

REAL Immersive System is intended for use in an electromagnetic environment in which radiated RF disturbances are controlled. The customer or the user of REAL Immersive System can help prevent electromagnetic interference by maintaining a minimum distance between portable and mobile RF communications equipment (transmitters) and REAL Immersive System as recommended below, according to the maximum output power of the communications equipment.

| Rated maximum<br>output power | Separation distance according to frequency of transmitter<br>m |                                        |                                 |  |
|-------------------------------|----------------------------------------------------------------|----------------------------------------|---------------------------------|--|
| of transmitter<br>W           | 150 kHz to 80 MHz<br>d = 1.2√P                                 | 80 MHz to 800 MHz<br>d = $1.2\sqrt{P}$ | 800 MHz to 2.7 GHz<br>d = 2.3√P |  |
| 0.01                          | 0.12                                                           | 0.12                                   | 0.23                            |  |
| 0.1                           | 0.38                                                           | 0.38                                   | 0.73                            |  |
| 1                             | 1.2                                                            | 1.2                                    | 2.3                             |  |
| 10                            | 3.8                                                            | 3.8                                    | 7.3                             |  |
| 100                           | 12                                                             | 12                                     | 23                              |  |

For transmitters rated at a maximum output power not listed above, the recommended separation distance d in meters (m) can be estimated using the equation applicable to the frequency of the transmitter, where P is the maximum output power rating of the transmitter in watts (W) according to the transmitter manufacturer. NOTE 1 At 80 MHz and 800 MHz, the separation distance for the higher frequency range applies. NOTE 2 These guidelines may not apply in all situations. Electromagnetic propagation is affected by absorption and reflection from structures, objects and people.

|                            | Immunity to RF Wireless Communications Equipment |                                                                  |                                         |                         |                 |                                 |
|----------------------------|--------------------------------------------------|------------------------------------------------------------------|-----------------------------------------|-------------------------|-----------------|---------------------------------|
| Test<br>Frequency<br>(MHz) | Band a)<br>(MHz)                                 | Service a)                                                       | Modulation b)                           | Maximum<br>Power<br>(W) | Distance<br>(m) | IMMUNITY<br>TEST LEVEL<br>(V/m) |
| 385                        | 380-390                                          | TETRA 400                                                        | Pulse<br>modulation b)<br>18 Hz         | 1.8                     | 0.3             | 27                              |
| 450                        | 430-470                                          | GMRS 460,<br>FRS 460                                             | FM c)<br>±5 kHz deviation<br>1 kHz sine | 2                       | 0.3             | 28                              |
| 710                        | 704-787                                          | LTE Band 13, 17                                                  | Pulse                                   | 0.2                     | 0.3             | 9                               |
| 745                        | 1                                                |                                                                  | 217 Hz                                  |                         |                 |                                 |
| 780                        |                                                  |                                                                  |                                         |                         |                 |                                 |
| 810                        | 800-960                                          | GSM 800/900,                                                     | Pulse                                   | 2                       | 0.3             | 28                              |
| 870                        |                                                  | iDEN 820,                                                        | 18 Hz                                   |                         |                 |                                 |
| 930                        |                                                  | LTE Band 5                                                       |                                         |                         |                 |                                 |
| 1720                       | 1700-1990                                        | GSM 1800;<br>CDMA 1900;                                          | Pulse<br>modulation b)                  | 2                       | 0.3             | 28                              |
| 1845                       |                                                  | GSM 1900; 217 Hz                                                 |                                         |                         |                 |                                 |
| 1970                       |                                                  | LTE Band 1, 3,<br>4, 25; UMTS                                    |                                         |                         |                 |                                 |
| 2450                       | 2400-2570                                        | Bluetooth,<br>WLAN,<br>802.11 b/g/n,<br>RFID 2450,<br>LTE Band 7 | Pulse<br>modulation b)<br>217 Hz        | 2                       | 0.3             | 28                              |
| 5240                       | 5100-5800                                        | WLAN 802.11                                                      | Pulse                                   | 0.2                     | 0.3             | 9                               |
| 5500                       | ]                                                | a/n                                                              | modulation b)<br>217 Hz                 |                         |                 |                                 |
| 5785                       |                                                  |                                                                  |                                         |                         |                 |                                 |

a) For some services, only the uplink frequencies are included.

 b) The carrier shall be modulated using a 50 % duty cycle square wave signal.
 c) As an alternative to FM modulation, 50 % pulse modulation at 18 Hz may be used because while it does not represent actual modulation, it would be worst case.

This device complies with part 15 of the FCC Rules. Operation is subject to the following two conditions: (1) This device may not cause harmful interference, and (2) this device must accept any interference received. including interference that may cause undesired operation.

This device contains license-exempt transmitter(s)/receiver(s) that comply with Innovation. Science and Economic Development Canada's license-exempt RSS(s). Operation is subject to the following two conditions:

- 1. This device may not cause interference.
- 2. This device must accept any interference, including interference that may cause undesired operation of the device.

L'émetteur/récepteur exempt de licence contenu dans le présent appareil est conforme aux CNR d'Innovation, Sciences et Développement économique Canada applicables aux appareils radio exempts de licence. L'exploitation est autorisée aux deux conditions suivantes :

- 1. L'appareil ne doit pas produire de brouillage;
- 2. L'appareil doit accepter tout brouillage radioélectrique subi, même si le brouillage est susceptible d'en compromettre le fonctionnement.

Changes or modifications not expressly approved by the party responsible for compliance could void the user's authority to operate the equipment.

Les changements ou les modifications qui n'ont pas été expressément approuvés par la partie responsable de la conformité peuvent faire perdre à l'utilisateur son droit d'utiliser l'appareil.

This equipment has been tested and found to comply with the limits for a Class A digital device, pursuant to part 15 of the FCC Rules. These limits are designed to provide reasonable protection against harmful interference when the equipment is operated in a commercial environment. This equipment generates, uses, and can radiate radio frequency energy and, if not installed and used in accordance with the instruction means the part of the former to communication. manual, may cause harmful interference to radio communications. Operation of this equipment in a residential area is likely to cause harmful interference in which case the user will be required to correct the interference at their own expense.

#### Mode of Operation:

Charging mode and battery mode

#### Highest Clock Frequency:

HMD: 32 MHz WSM: 24.576 MHz WTM: 24.576 MHz

Frequency Range: 2402 MHz - 2480 MHz

#### Transmitting Frequency and Modulation:

Frequency-shift Keying (FSK) modulation. 2 Mbps modulation for all transmitter frequencies.

#### Antenna Make, Model, and Gain:

| Device | Antenna Make   | Antenna Model     | Antenna Gain                             |
|--------|----------------|-------------------|------------------------------------------|
| WSM    | Johanson       | P/N 2450AT43B100E | Peak Gain 1.3 dBi                        |
| WTM    |                |                   | Average Gain -0.5 dBi                    |
| HMD    | Penumbra, Inc. | P/N 14536         | Peak Gain -1 dBi<br>Average Gain 2.4 dBi |

#### Power Output and Data Rate:

| Device | Power Output                                                            | Data Rate               |
|--------|-------------------------------------------------------------------------|-------------------------|
| WSM    | Transmitter with programmable output power of                           | GFSK modulation, 2 Mbps |
| WTM    | +4 dBm to -20 dBm, in 4 dB steps. Programmed by the firmware to +0 dBm. | data rate.              |
| HMD    |                                                                         |                         |

Product availability varies by country. Please see www.realsystem.com for more information. Copyright @2021 Penumbra, Inc. All rights reserved. The REAL Hero logo, REAL, Chuckleball, and TherapyView are registered trademarks or trademarks of Penumbra, Inc. in the USA and other countries. All other trademarks are the property of their respective owners.

Manufacturer:

Email: askreal@realsystem.com

Penumbra Inc. One Penumbra Place Alameda, CA 94502 USA

Tel: 1.855.REAL-SYS 1.855.732.5797

13661.G 2022-01